### MAKING AN APPLICATION FOR LANDLORD REGISTRATION USING THE SCOTTISH GOVERNMENT'S ONLINE SYSTEM

### **CREATING A USER ACCOUNT**

### Go to www.landlordregistrationscotland.gov.uk

Read the Help pages by clicking on "More" under the "About" column You will be asked later on in the process to confirm you have read this section

| www.landlordregistrationscotland.gov.uk/Pages/Process.aspx?Command=ShowHomePage                                                                                                    |                                                                                                    |
|----------------------------------------------------------------------------------------------------|----------------------------------------------------------------------------------------------------|
| Landlord Registration Home Search                                                                                                    | A  A  A  Accessibility  Help                                                                                                    |
|                                                                                                    |                                                                                                    |
| <ul> <li>Welcome to the Landlord Registration central online system for Scotland</li> <li>Through this website, landlords and agents can apply for registration with all local authorities in Scotland, track their applications and inform registering authorities of any changes to their details.</li> <li>Members of the public can search the registers of all local authorities to find out whether a person or organisation is registered, or to get contact details for a particular rented property.</li> <li>Please select what you want to no from the boxes below.</li> </ul>                                                                                                    |                                                                                                    |
| About<br>Information on privation and how to use this site.<br>More :<br>More :<br>About<br>Starch<br>Starch<br>Star | Are you a landlord or<br>agent registering for the<br>first time?<br>Please read the "About"<br>section before you begin.<br>Then click below to start<br>your application.<br>Start Here |
| The Scottish Government                                                                                                    | Privacy Policy                                                                                                    |

### The following page will be displayed

Detailed information can be found by clicking on each title

## When you have finished return to the home page by selecting "Home"

| ww.landlordregistrationscotland.gov.uk/Pages/Home.aspx                                                                                                    |                           |
|----------------------------------------------------------------------------------------------------|---------------------------|
|                                                                                                    | SEM LA                    |
| Landlord Registration                                                                                                    |                           |
| Home Sarch                                                                                                    |                           |
| : Help                                                                                                    | A  A  A  Accessibility  H |
| If your query is not covered by the information on these pages, please contact the local authority with which you are trying to register. Contacts for each local authority are available from the link below. |                           |
| Rep contents                                                                                                    |                           |
| What is Landlord Registration?                                                                                                    |                           |
| Who has to Register?                                                                                                    |                           |
| When to Register?                                                                                                    |                           |
| Fit and Proper Person                                                                                                    |                           |
| What information is available to the public?                                                                                                    |                           |
| How much does it cost?                                                                                                    |                           |
| Applying for Registration<br>Applying for Registration                                                                                                    |                           |
| What Information do I need to Provide?                                                                                                    |                           |
| Agents                                                                                                    |                           |
| Joint Owners                                                                                                    |                           |
| Registrations, Licences and Accreditation                                                                                                    |                           |
| How to pay                                                                                                    |                           |
| Changes to your details                                                                                                    |                           |
| Searching                                                                                                    |                           |
| Searching                                                                                                    |                           |
| Local Authority Contacts                                                                                                    |                           |
| Local Authority Contacts                                                                                                    |                           |
| Help with using this site                                                                                                    |                           |
| Request a User Account                                                                                                    |                           |
| Searching for an Address                                                                                                    |                           |
| Register a Property                                                                                                    |                           |
| Registrations, Licences and Accreditation                                                                                                    |                           |
| Finding your registration number                                                                                                    |                           |
| What is Registration Status?                                                                                                    |                           |
| Houses in Multiple Occupation                                                                                                    |                           |
| Contact Address                                                                                                    |                           |
| Discrimination Legislation                                                                                                    |                           |
| Technical Help                                                                                                    |                           |

### To begin your application, click "Start Here"

# Note: If you are renewing a registration you must not start a new application – please refer to the separate guidance on renewing a registration

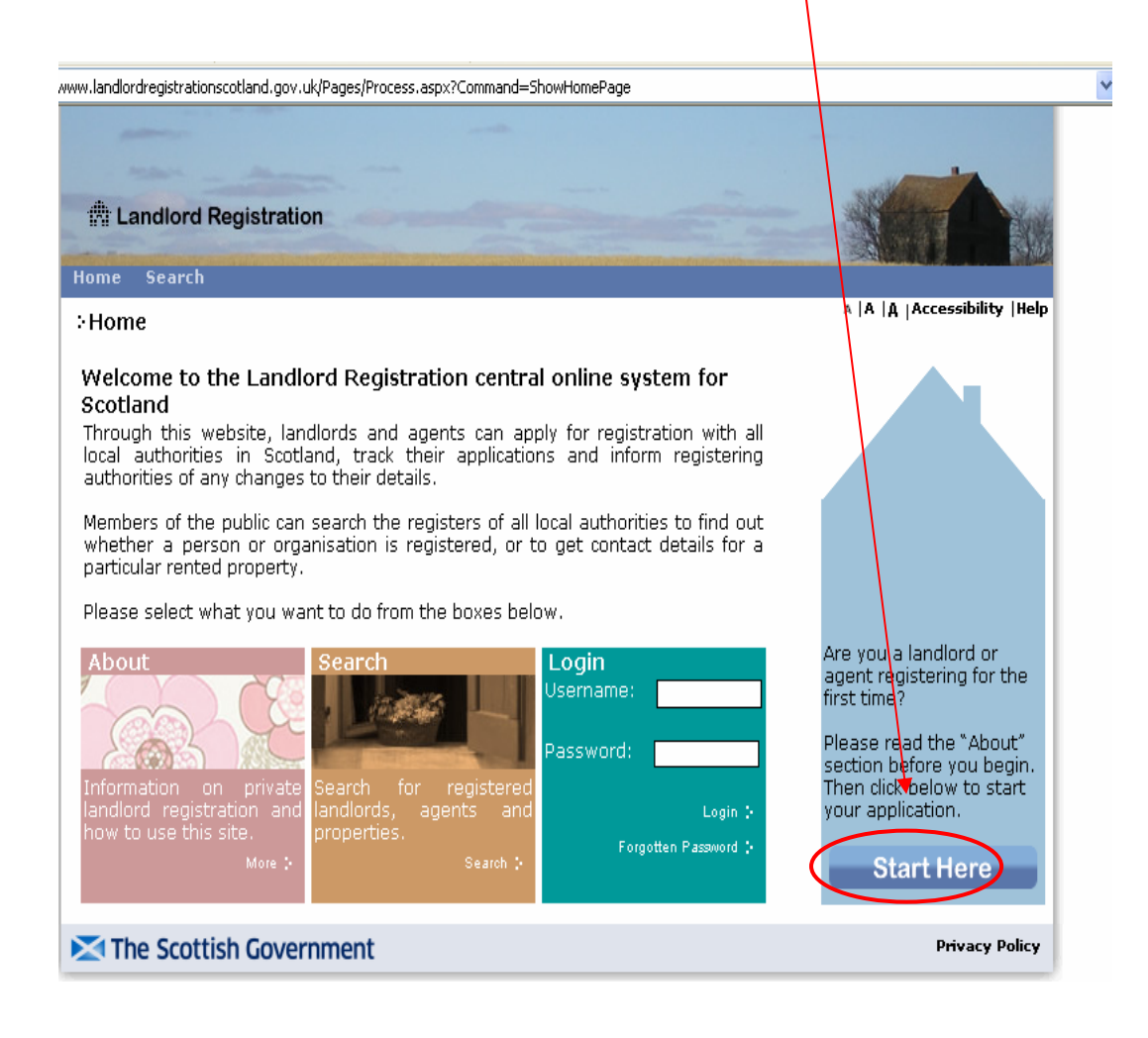

The "Registration Information Page" will now be displayed.

Please read this carefully before you start your application.

Once you have finished reading the information page, select "Continue"

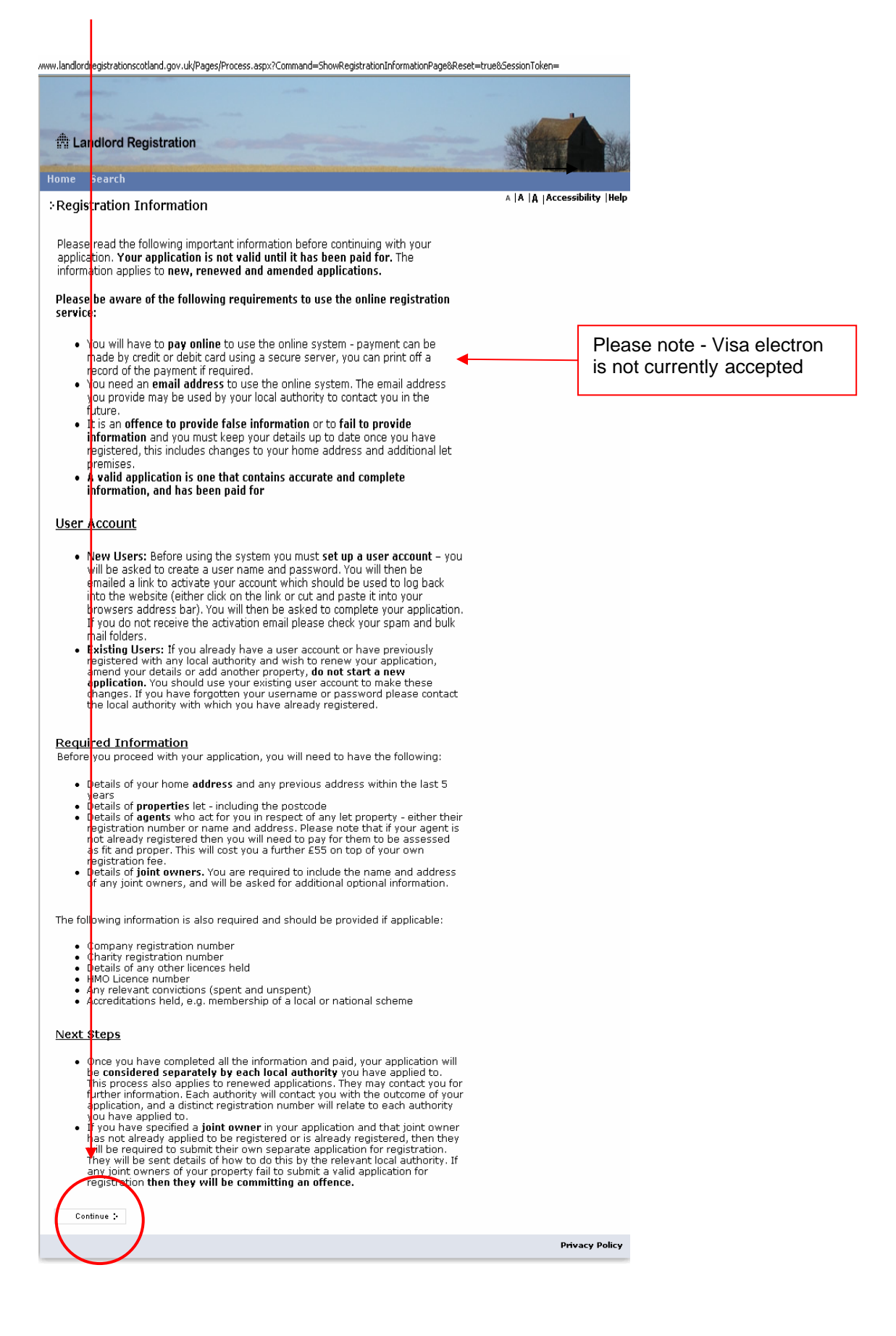

### You will now be asked to create your user account.

Please complete this page and then select "Submit"

You will be asked to provide answer to three security questions later on in the application process so you may wish to take a note of your answers for future reference.

| ://www.landlordregistrationscotland.gov.uk/Pages/HelpRequestAccount.aspx  Landlord Registration Home Search                                                                                                    |                                                     |
|----------------------------------------------------------------------------------------------------|-----------------------------------------------------|
| ÷Request a User Account                                                                                                    | A   A   A   Accessibility   Help                    |
| You need to obtain a user account for this site before you can apply for a registration. This makes sure your personal information will be kept secure.                                                                                                    |                                                     |
| Please note if you have already registered and have ar existing user account,<br>you should use your existing log in details (your Username and Password) to<br>manage and update your account. This includes adding additional properties and<br>registering in multiple local authorities. You should not have more than one user<br>account. | Help ?                                              |
| Enter Username: Tast liser                                                                                                    | usernane and<br>password, as well as                |
|                                                                                                    | some simple contact and<br>security information, to |
| Please enter a password and answer all five security questions                                                                                                    | obtain a user account.                              |
| Password:                                                                                                    | A verification email will                           |
| Retype Password:                                                                                                    | further instructions.                               |
| In what month was your father born?: January                                                                                                    | More                                                |
| What is the name of your pet?: Snowy                                                                                                    |                                                     |
| What is the name of your primary school?: Balgreen                                                                                                    |                                                     |
| What is your favourite colour?: Red                                                                                                    |                                                     |
| What is your mothers maiden name?: Brown                                                                                                    |                                                     |
| Cancel Submit :                                                                                                    |                                                     |
|                                                                                                    |                                                     |

The"Help" page gives useful information on choosing your username and password

| Landlord Registration                                                             |                                                                                                    |
|-----------------------------------------------------------------------------------|----------------------------------------------------------------------------------------------------|
| lome Search                                                                       |                                                                                                    |
| Requesting a User Acc                                                             | ount A  A  A  Accessibility  He                                                                                                    |
| Help Contents<br>Background Information<br>Applying for Registration<br>Searching | You can choose anything you want as a username and password, as long as<br>you will remember them. They must not include spaces or punctuation. If the<br>system says your chosen username has aiready been used, please choose<br>something else (add a number or an initial, for example). Your password must<br>be at least 8 characters long, and include upper and lowercase letters and at<br>least one number, such as 65 tewart or M4rianne. |
| Local Authority Contacts<br>Help with using this site<br>Request a User Account   | Please provide answers to all five security questions. These are used for<br>added security for some functions. The answers need not be true, as long as<br>you will remember them. For example, if you do not have a pet you could use<br>the name of a friend's pet, or a toy animal.                                                                                                    |
| Searching for an<br>Address<br>Register a Property                                | When you have completed the information requested, an email will be sent to<br>you with instructions for activating your account.                                                                                                    |
| Registrations, Licences<br>and Accreditation                                      | €Back                                                                                                    |
| Finding your                                                                      |                                                                                                    |

You should now provide an e-mail address to which confirmation of your user details and password will be sent, together with an activation link to allow you to access the system to complete your application

Once you have entered your e-mail address and confirmed that you have read the "About" section, please press "Submit"

| www.landlordregistrationscotland.gov.uk/Pages/Register.aspx                                                                                                    |                                                                                                    |
|----------------------------------------------------------------------------------------------------|----------------------------------------------------------------------------------------------------|
| Landlord Registration                                                                                                    |                                                                                                    |
| Request a User Account                                                                                                    | A   A   A   Accessibility   Help                                                                                                    |
| Please note that you must have an email address to register on the website. If you do not have an email address you should contact each local authority where you let property for a paper application. Please note that the email address you provide will be used for validation purposes and may also be used for future contact regarding your application.         Email:       dregistration@edinburgh.gov.uk         Confirm:       dregistration@edinburgh.gov.uk         I have read the About section and I understand who has to register and what information I am required to provide.         :       Cancel | • Help ()<br>Please enter a chosen<br>username and<br>password, as well as<br>some simple contact and<br>security information, to<br>obtain a user account.<br>A verification email will<br>then be sent to you with<br>further instructions.<br>More |
|                                                                                                    | Privacy Policy                                                                                                    |

You should receive the message below confirming that your request for a user account is complete.

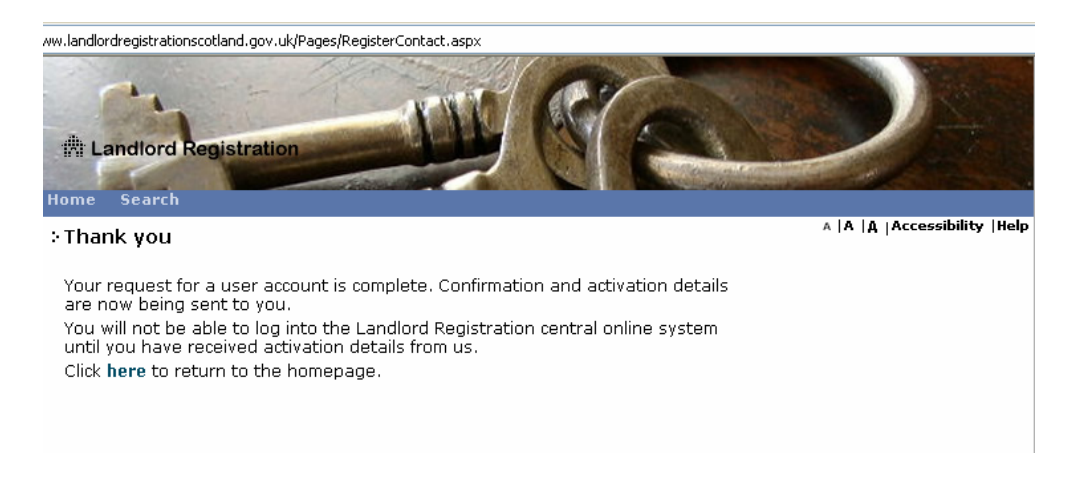

You should now check your e-mails for the activation notification. Please also check any spam folders. If you do not receive this, please contact a member of the landlord registration team on 0131 469 5293

#### Sample e-mail

### Please note you should click on this link to activate your account

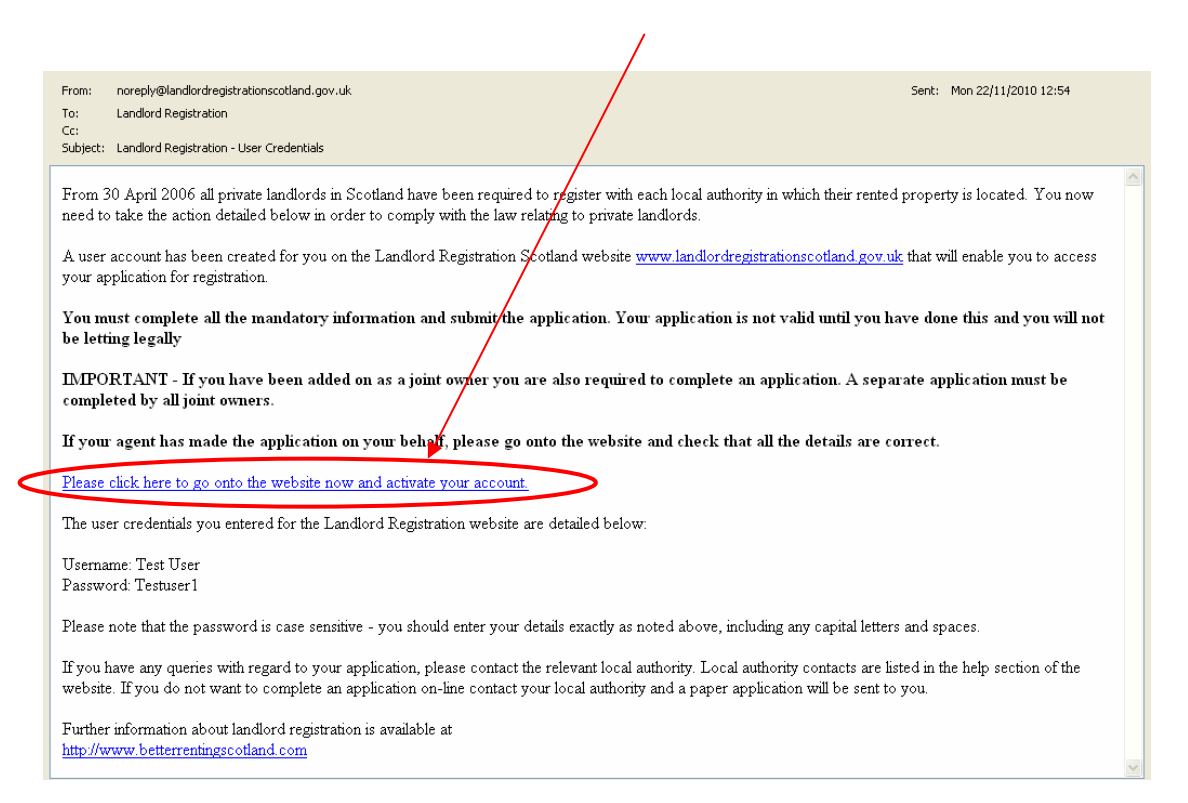

The following screen will then be displayed. If you are not automatically taken to the next screen please click "here"

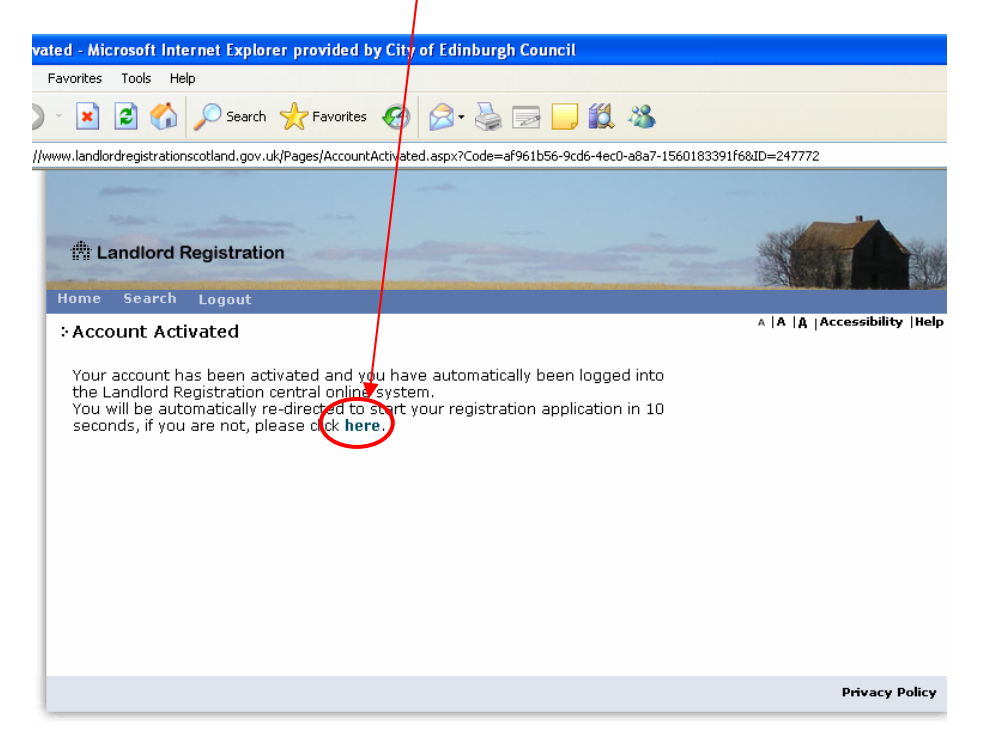

You will be asked to answer three of the security questions which you completed previously. Please complete these exactly as entered before

| //www.landlordregistrationscotland.gov.uk/Pages/Home.aspx                            |             |               |           |                     |
|--------------------------------------------------------------------------------------|-------------|---------------|-----------|---------------------|
| Home Search Logout                                                                   |             |               | A   A   A | Accessibility  Help |
| Security<br>Questions<br>Page Your Details Other Names Address<br>Details            | Convictions | HMO licences  | Refusals  | Accreditations      |
| Please answer the following 3 security questions:<br>What is your favourite colour?: |             |               |           |                     |
| What is the name of your pet?:                                                       |             | $\mathcal{I}$ |           |                     |
|                                                                                      |             |               |           | Privacy Policy      |

### You will be then be directed to a screen to start your application